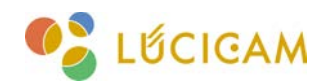

### 基本操作マニュアル **LUCICAM** PC 遠隔操作ソフトウェア

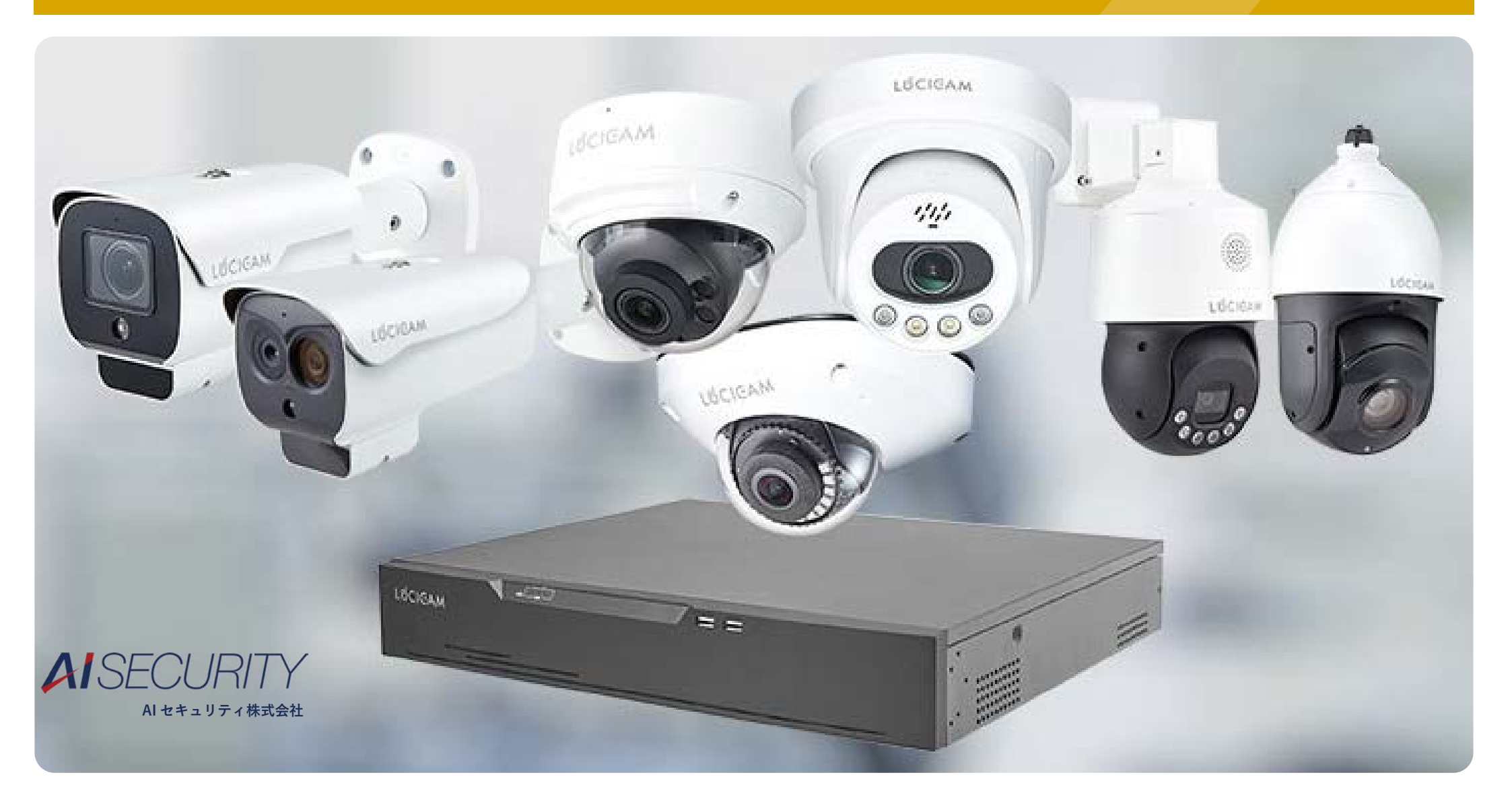

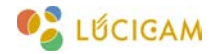

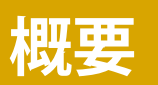

PC 遠隔操作ソフト【LUCICAM】は IP カメラや NVR を PC で操作できるソフトウェアです。

主に、カメラで撮影しているライブ映像の閲覧や PTZ カメラの操作、NVR に記録された映像の閲覧やバックアップなどを行うことができます。

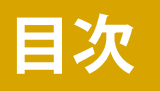

1. ソフトウェアのダウンロード方法 (P3 ~

2. ソフトウェアのインストール方法 (P8 ~

3. デバイスの登録方法 (P12 ~

4. ライブ映像の閲覧方法 (P17 ~

-PTZ の操作方法(一部機種のみ対応)(P21 ~

- 音声通話の方法(一部機種のみ対応)(P24

5. 録画映像の閲覧、バックアップ方法 (P25~

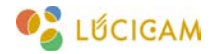

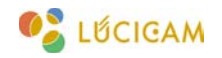

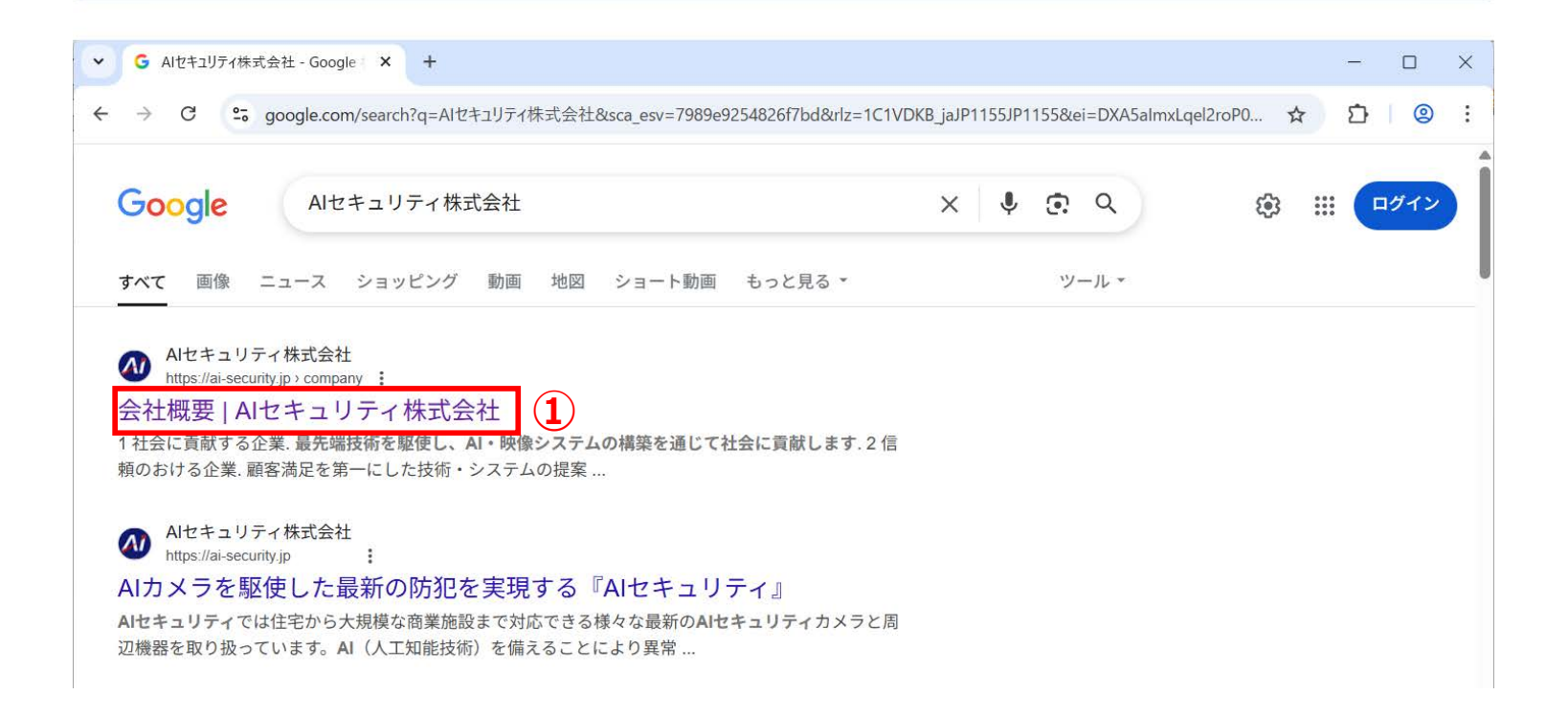

①任意のブラウザで「AI セキュリティ株式会社」と検索し、「AI セキュリティ株式会社」のホームページをクリックします。

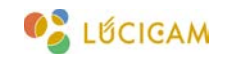

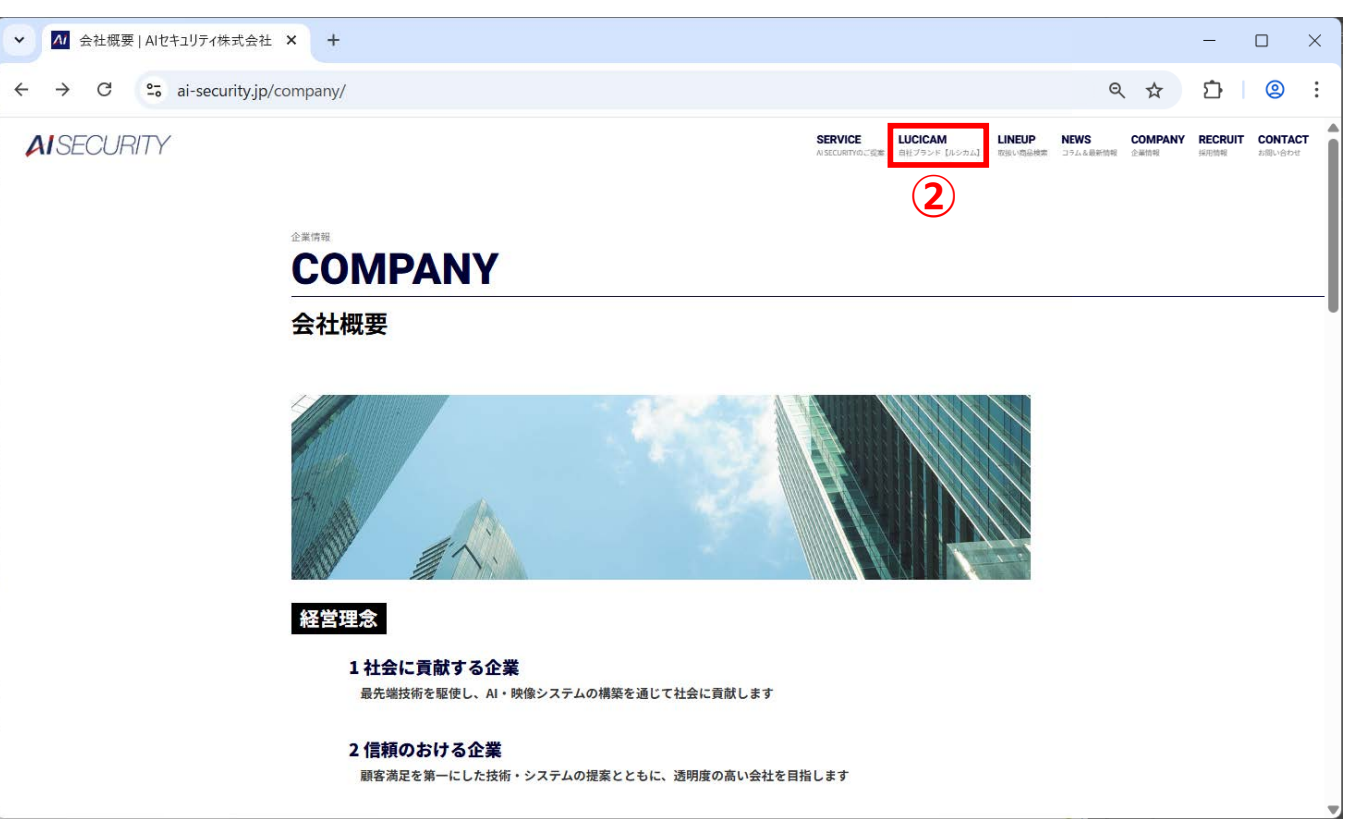

②「LUCICAM」をクリックします。

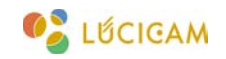

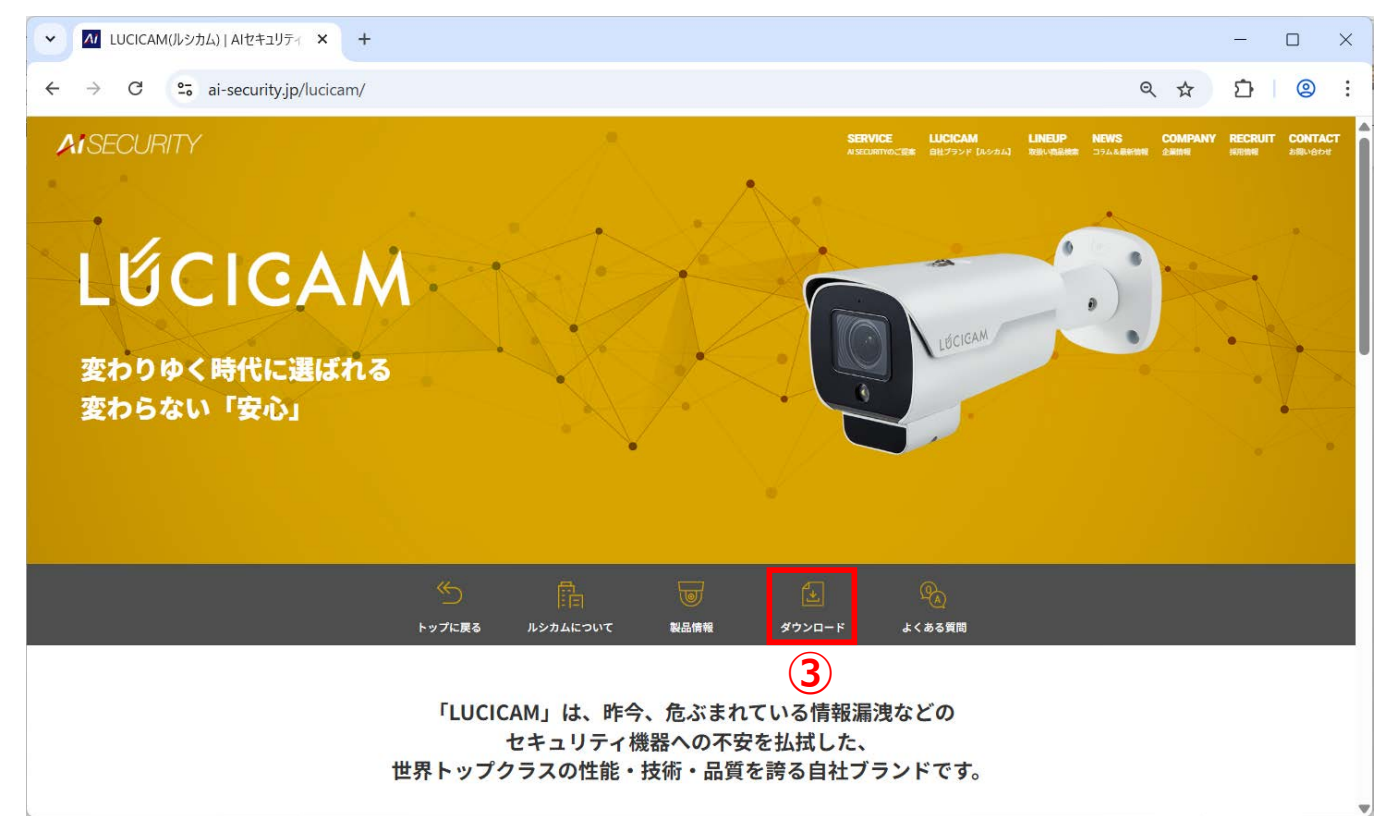

③「ダウンロード」をクリックします。

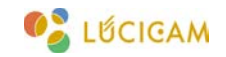

| - → G • al-security.jp/lucicam/do | ownload/                                                                               |            |                                         |                     | a                | W W             | 간       | 0                 | : |
|-----------------------------------|----------------------------------------------------------------------------------------|------------|-----------------------------------------|---------------------|------------------|-----------------|---------|-------------------|---|
| AISECURITY                        |                                                                                        | SE         | RVICE LUCICAM<br>CURTYのご現象 自社プランド [ルシカム | LINEUP<br>J 取扱い内品検索 | NEWS<br>コラム&最新情報 | COMPANY<br>企業情報 | RECRUIT | CONTAC<br>SIRVESS | т |
|                                   | 03<br>PDF/Ett/ 860.33KB                                                                | E WEB VIEW | DOWNLOAD                                |                     |                  |                 |         |                   |   |
|                                   | 【LUCICAM】PC遠隔ソフトウェア基本操作マニュアル<br>04 PDF形式 / 1.13MB                                      | B WEB VIEW | P DOWNLOAD                              |                     |                  |                 |         |                   |   |
|                                   | 【LUCICAM】LUCICAM TOOLS基本操作マニュアル<br>05 PDF形式 / 556.39KB                                 | E WEB VIEW | DOWNLOAD                                |                     |                  |                 |         |                   |   |
|                                   | 【LUCICAM】IVS基本設定方法<br>06 PDF形式 / 1.29MB                                                | C WEB VIEW | P DOWNLOAD                              |                     |                  |                 |         |                   |   |
|                                   | 【LUCICAM】 標誌証拠本税定マニュアル<br>07 POF形式 / 2.SIMB                                            |            | P DOWNLOAD                              |                     |                  |                 |         |                   |   |
|                                   | 【LUCICAM】サーマルカメラ基本設定マニュアル<br>OB PDF形式 / 3.13MB                                         | WEB VIEW   | DOWNLOAD                                |                     |                  |                 |         |                   |   |
|                                   |                                                                                        |            |                                         |                     |                  |                 |         |                   |   |
|                                   | ソフトウェア                                                                                 |            |                                         |                     |                  |                 |         |                   |   |
|                                   | <ul> <li>通帰管理ソフトウェア「LUCICAM」</li> <li>カメラ遠陽操作"ツール / Windows版 EXE形式 / 462 MB</li> </ul> | 4          | WNLOAD                                  |                     |                  |                 |         |                   |   |
|                                   | UUCICAM Tools<br>IPカメラ段定ツール / Windows版 EXE形式 / 18 MB                                   | φ α        | WNLOAD                                  |                     |                  |                 |         |                   |   |
|                                   |                                                                                        |            |                                         |                     |                  |                 |         |                   |   |

④「ダウンロード」ボタンをクリックし、ソフトウェアをダウンロードします。

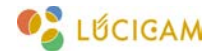

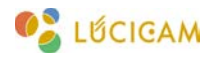

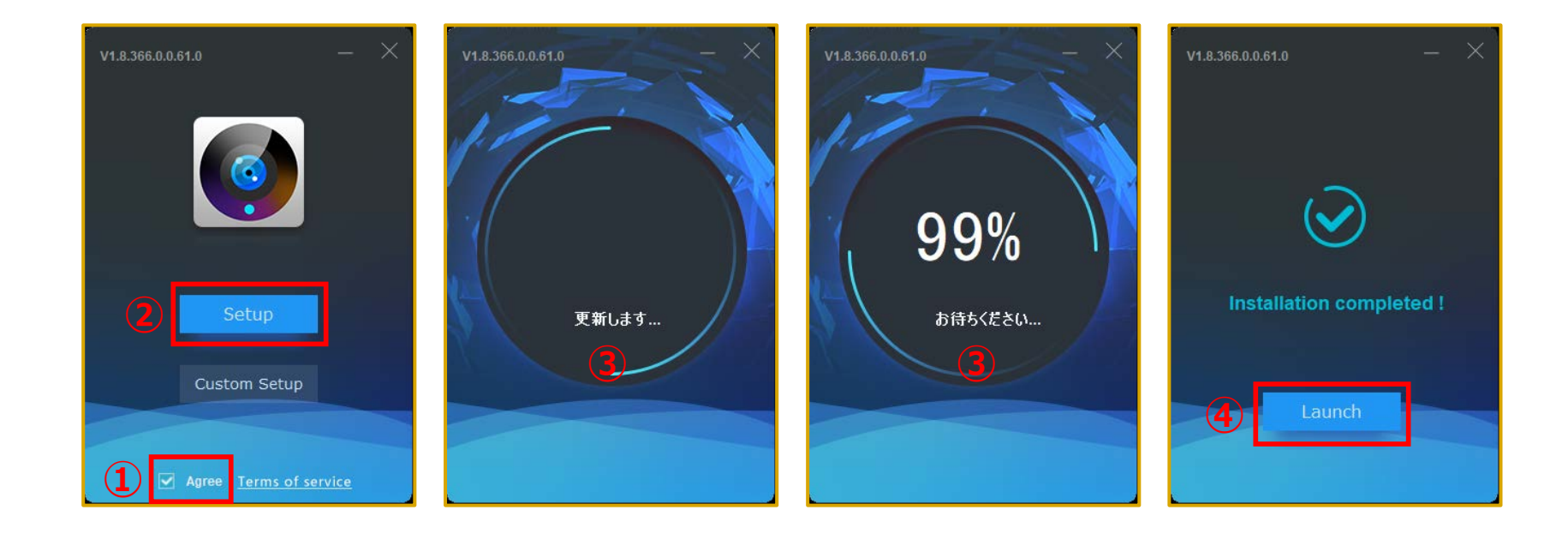

①「Agree」にチェックを入れます。

②「Setup」をクリックします。

③インストールの準備が始まります。

④インストール完了のメッセージが表示された後に、「Launch」をクリックします。

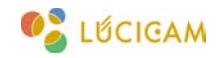

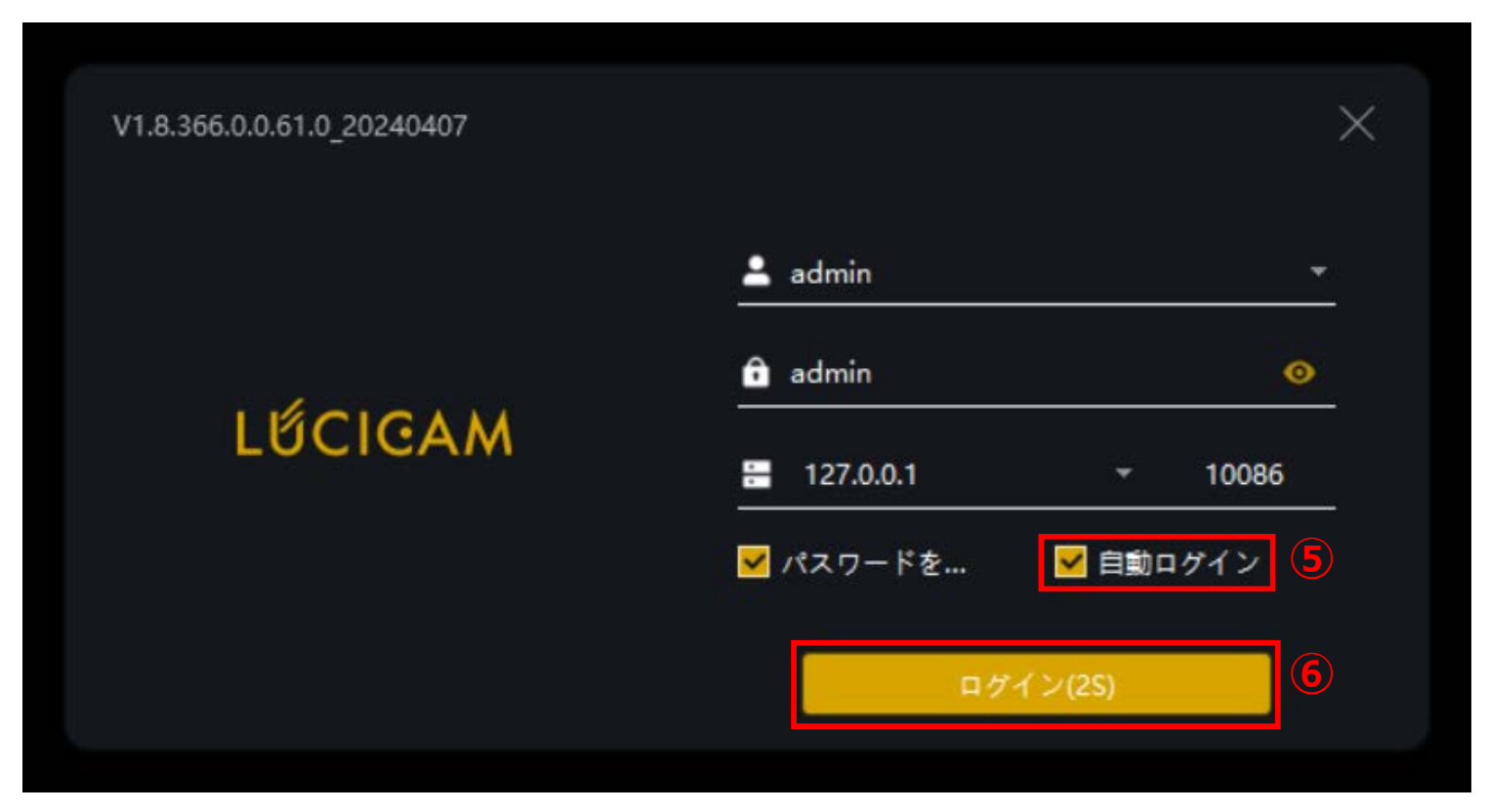

④「自動ログイン」にチェックを付けます。⑤「ログイン」をクリックします。

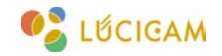

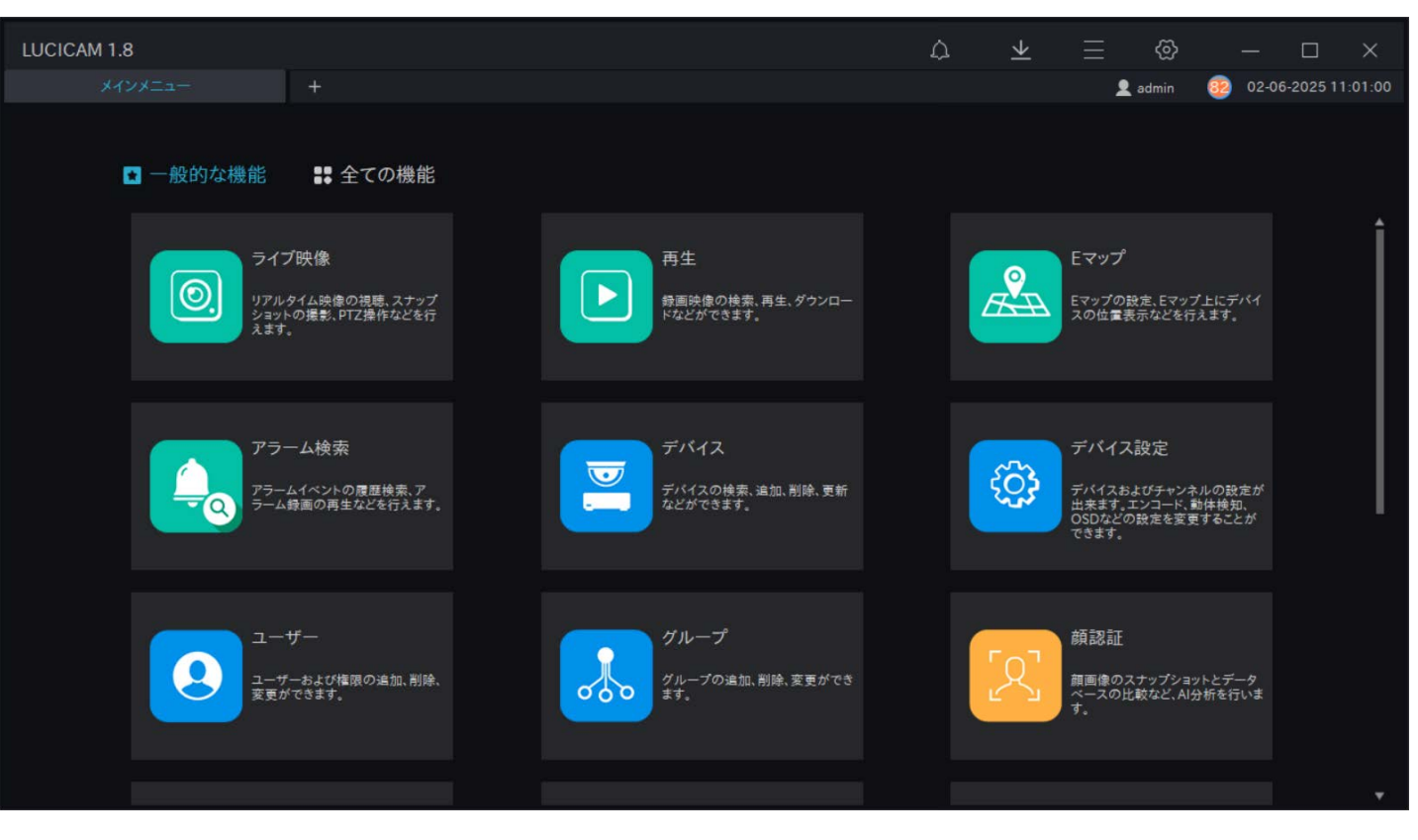

メインメニューが開きます。以上で初期設定は終了です。

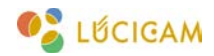

# デバイスの登録方法

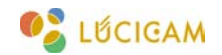

### デバイスの登録方法

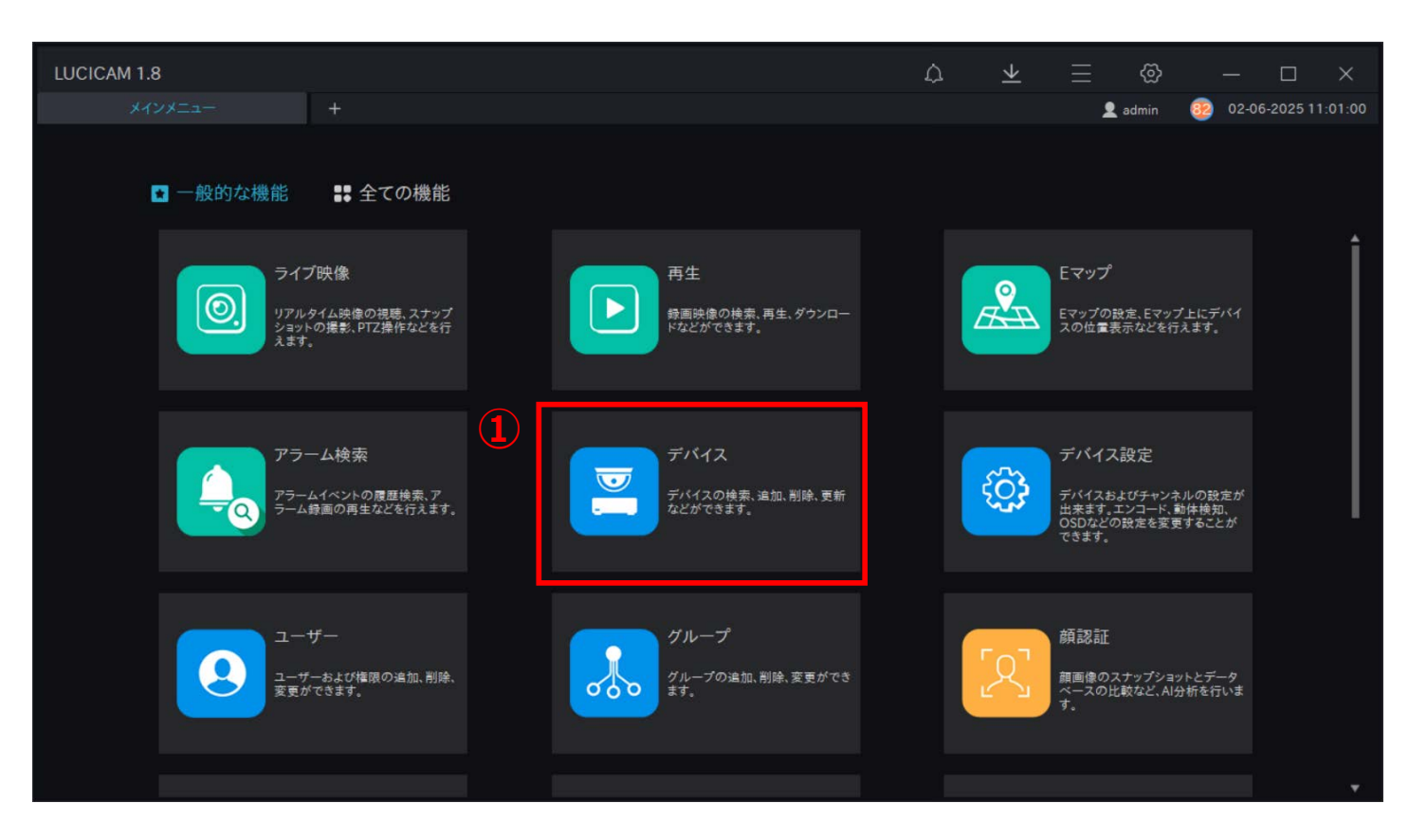

「デバイス」をクリックします。

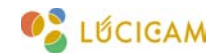

#### LUCICAM 基本操作マニュアル

デバイスの登録方法

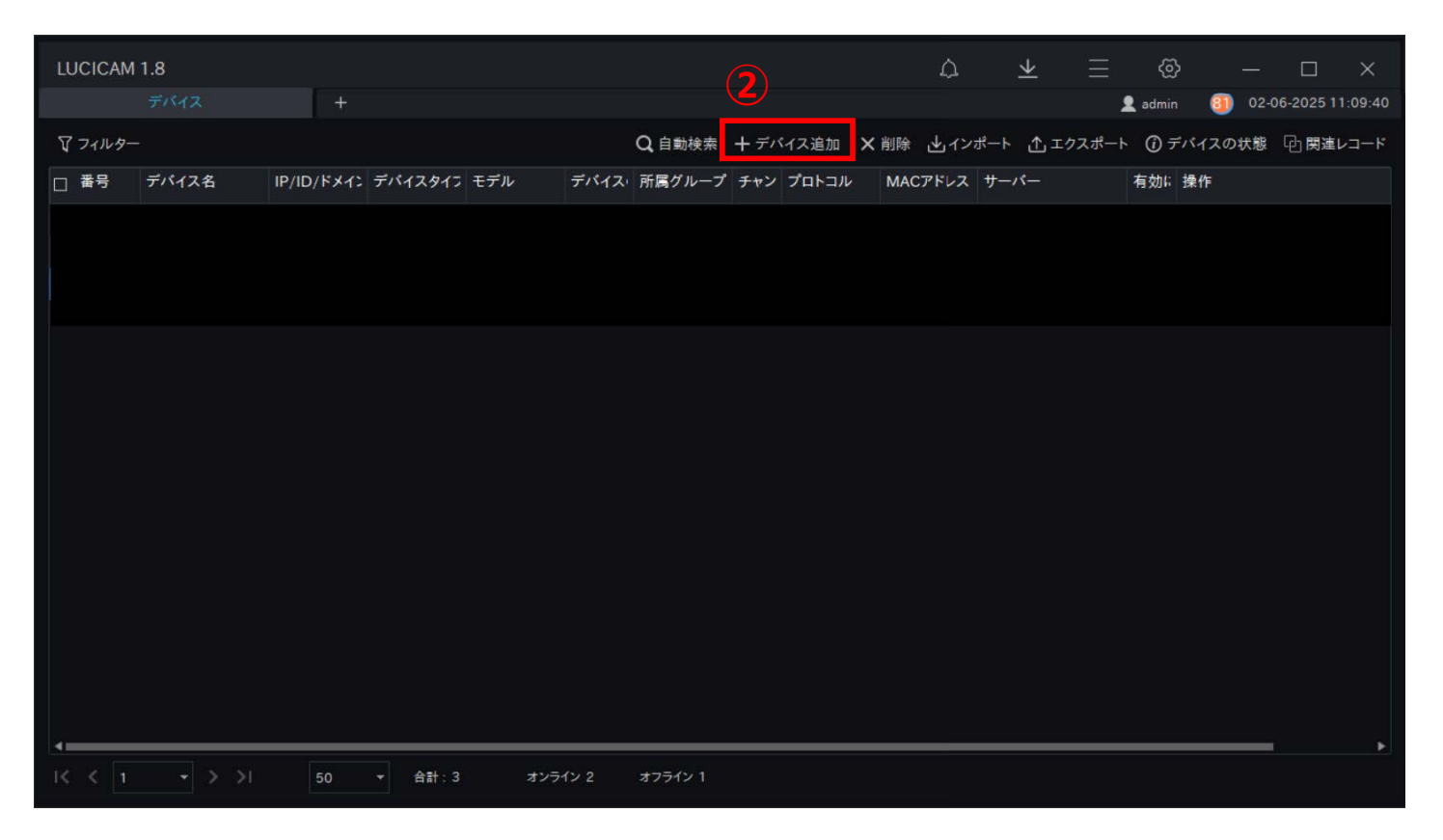

②「+デバイス追加」をクリックします。

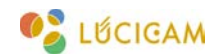

#### LUCICAM 基本操作マニュアル

デバイスの登録方法

|         |       |               |                                                                                                  |                                                     |                                                   |         |          | — m         |          |             |
|---------|-------|---------------|--------------------------------------------------------------------------------------------------|-----------------------------------------------------|---------------------------------------------------|---------|----------|-------------|----------|-------------|
| LUCICAM | 11.8  |               |                                                                                                  |                                                     |                                                   | Ω       | <u>×</u> | = &         |          |             |
| 1       |       | +             |                                                                                                  |                                                     |                                                   |         |          | 👤 admin     | 02-06-20 | 25 11:09:40 |
| マフィルター  |       |               |                                                                                                  | Q 自動検索                                              | ╋ デバイス追加                                          | X削除 止ィン | ᄬᅳᅡᄼᆂ    | クスポート () デハ | イスの状態 回  | 関連レコード      |
| □ 番号    | デバイス名 | IP/ID/ドメイン デバ | イスタイン モデル                                                                                        | デバイス・所属グループ                                         | チャン プロトコル                                         | MACアドレス | サーバー     | 有効に損        | 計        |             |
|         |       | 4             | + デバイス追加<br>デバイス名<br>デバイスタイプ<br>プロトコル<br>IP/ID/ドメイン名<br>ポート<br>ユーサー名<br>パスワード<br>グループ<br>保存と新規作成 | PC<br>プライペートプロトコル<br>30001<br>標準グループ<br>ジ<br>テスト 追加 | 3×<br>、<br>、<br>5<br>、<br>章<br>、<br>算種設定<br>キャンセル |         |          |             |          |             |
|         |       |               |                                                                                                  |                                                     |                                                   |         |          |             |          |             |
|         |       |               |                                                                                                  |                                                     |                                                   |         |          |             |          |             |
| I< < 1  |       | 50 🔻          | 合計:3 オン                                                                                          | ノライン 2 オフライン 1                                      |                                                   |         |          |             |          |             |

③**デバイス名**:任意のデバイス名を入力します。

④デバイスタイプ:ネットワークレコーダーは「NVR」、IPカメラは「IPC」を選択します。

⑤プロトコル: P2P で登録する場合は「P2P」、IP アドレスで登録する場合は「プライベートプロトコル」を 選択します。

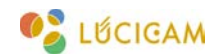

#### LUCICAM 基本操作マニュアル

デバイスの登録方法

| LUCICAN | 1.8      |             |                                                                                                  |                                       |                                                                                                  |       | Δ       | $\checkmark$ | 二<br>(1)<br>(1) |        | пх               |
|---------|----------|-------------|--------------------------------------------------------------------------------------------------|---------------------------------------|--------------------------------------------------------------------------------------------------|-------|---------|--------------|-----------------|--------|------------------|
|         |          | +           |                                                                                                  |                                       |                                                                                                  |       |         | _            | 🔔 admin         | 30 02- | 06-2025 11:09:40 |
| マフィルター  |          |             |                                                                                                  | Q 自動検                                 | 索 十 デバイス派                                                                                        | 加×削   | 除 也 インオ | ポート ⚠⊥       | クスポート () ディ     | 「イスの状態 | ④ 関連レコード         |
| □ 番号    | デバイス名 IP | /ID/ドメイン デバ | イスタイン モデル                                                                                        | デバイス・所属グル-                            | ープ チャン プロ                                                                                        | •⊐ル M | IACアドレス | サーバー         | 有効に非            | 喿作     |                  |
|         |          | 6           | + デバイス追加<br>デバイス名<br>デバイスタイプ<br>プロトコル<br>IP/ID/ドメイン名<br>ポート<br>ユーサー名<br>パスワード<br>グループ<br>保存と新規作成 | IPC<br>プライベートプロトコル<br>30001<br>標準グループ | 、<br>・<br>・<br>・<br>・<br>・<br>・<br>・<br>・<br>・<br>・<br>・<br>・<br>・<br>・<br>・<br>・<br>・<br>・<br>・ | ¢     |         |              |                 |        |                  |
| I< < 1  | - > >I   | 50 -        | 合計:3 オン                                                                                          | ィライン 2 オフライン 1                        |                                                                                                  |       |         |              |                 |        | F                |

⑥デバイス ID (P2P を選択した場合):デバイスの P2P コード※を入力します。

IP/ID/ドメイン名(プライベートプロトコルを選択した場合):デバイスの IP アドレス※を入力します。 ※ P2P コードや IP アドレスはソフトウェア【LUCICAM Tools】で確認することができます。

⑦デバイスのユーザー名とパスワードを入力します。

⑧「追加」をクリックします。

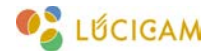

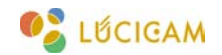

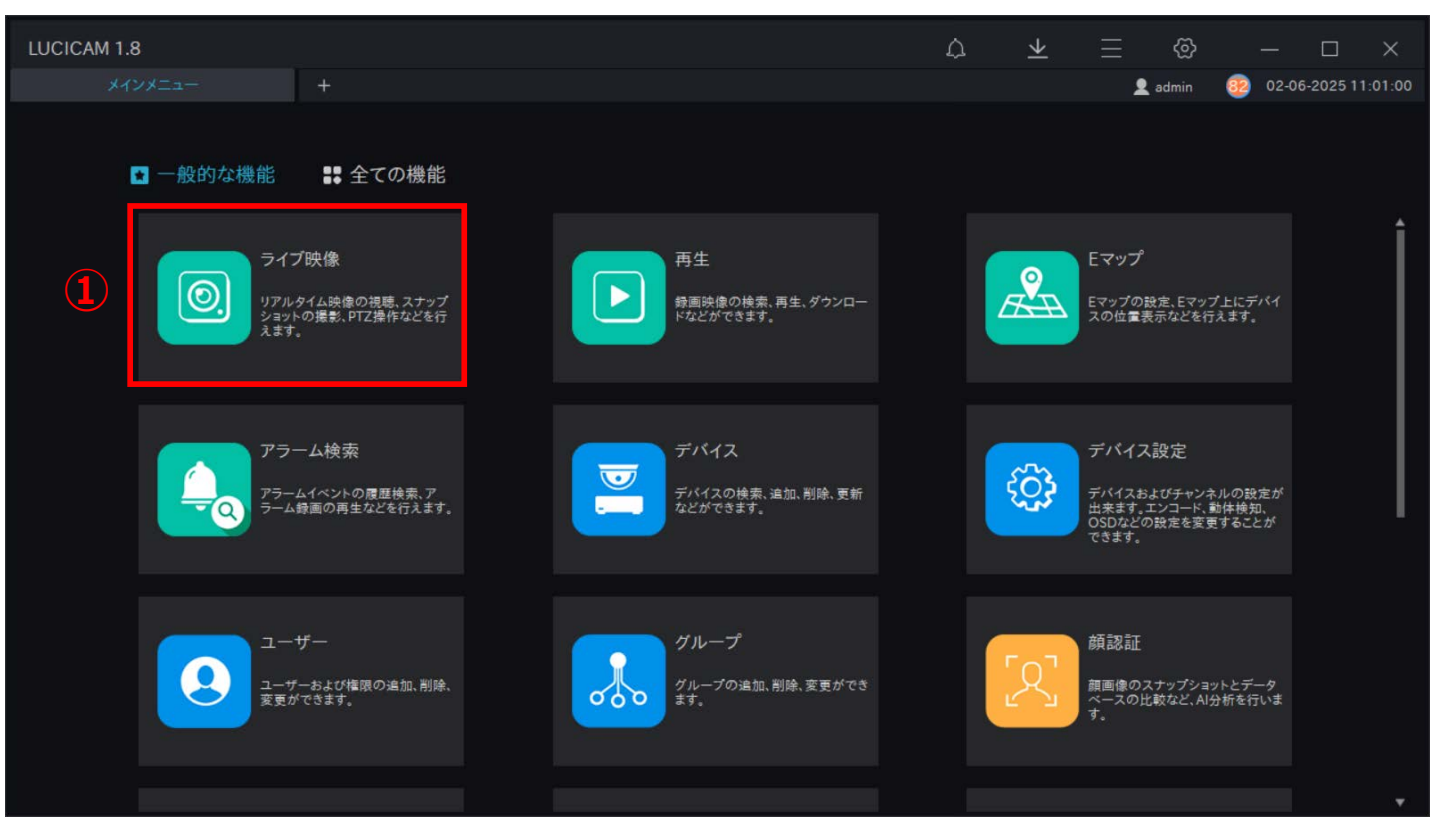

「ライブ映像」をクリックします。

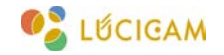

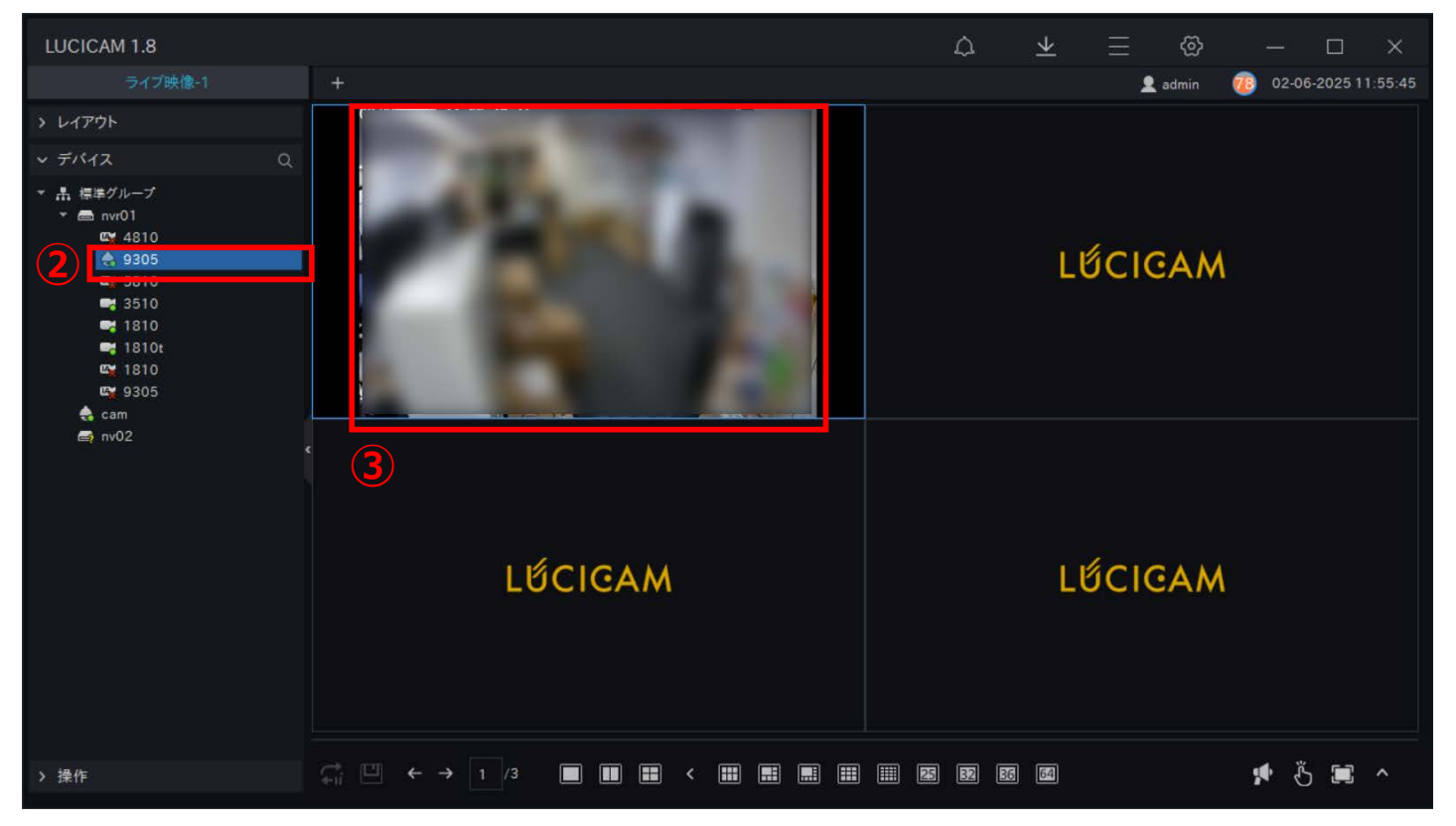

②ライブ映像を表示させたいデバイスをダブルクリックします。③選択したデバイスのライブ映像がウィンドウに表示されます。

💕 ៤២៍CIGAM

ライブ映像の閲覧方法

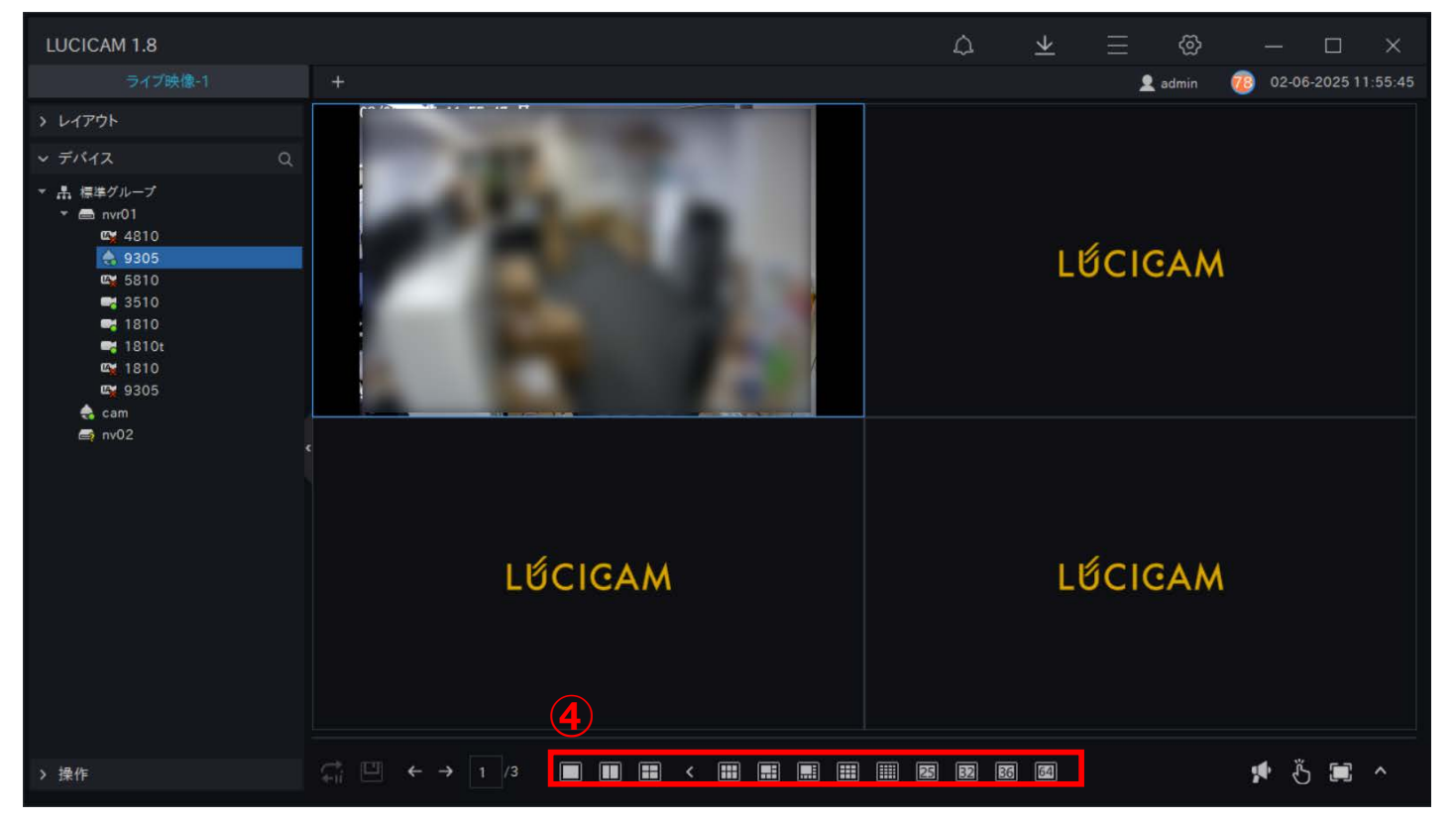

④画面下部のアイコンから分割画面で表示させることができます。

また、分割画面で表示させた状態で映像をダブルクリックすることで、単一画面と分割画面を切り替える ことができます。

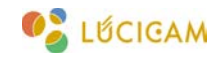

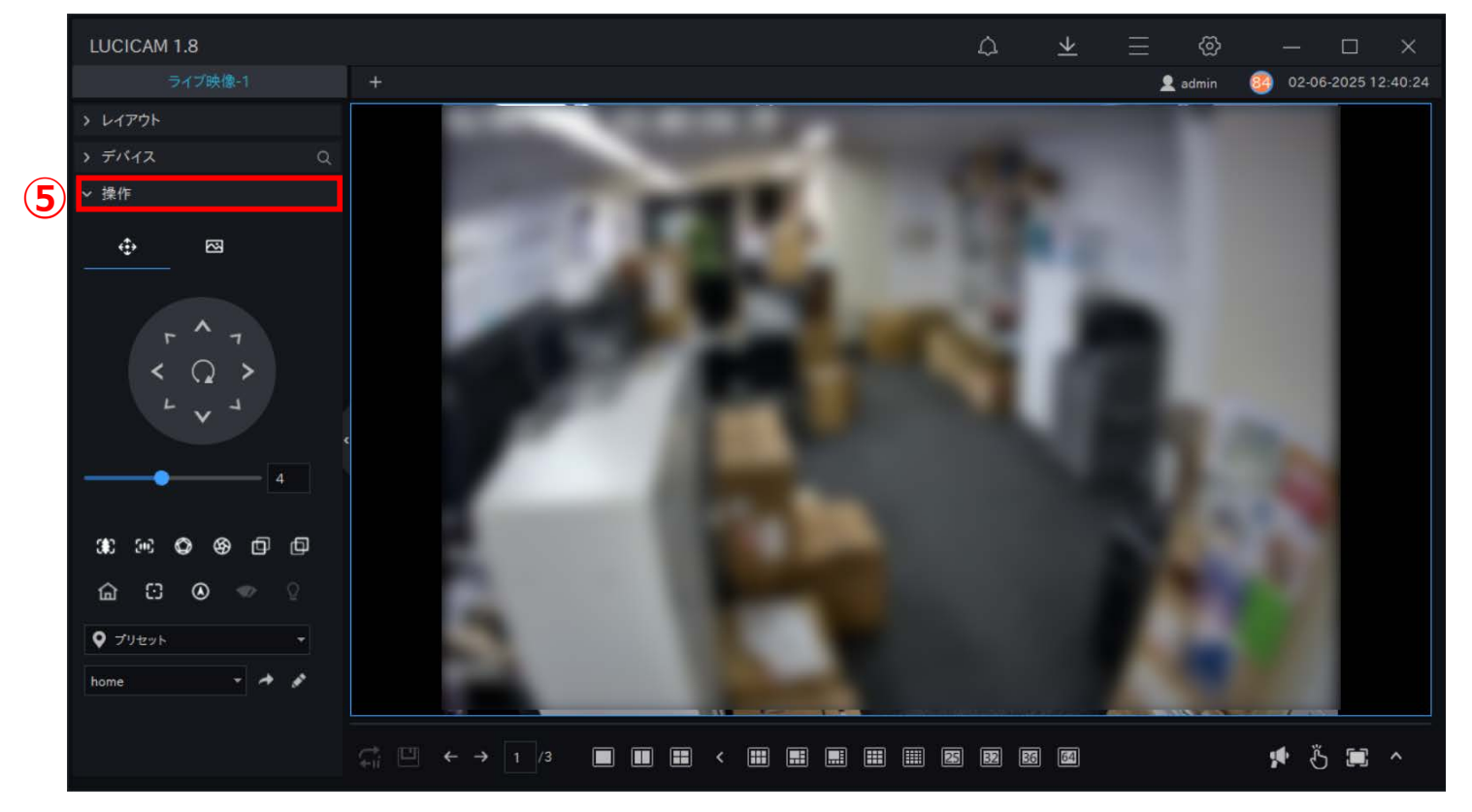

⑤「操作」をクリックすることで、カメラの遠隔操作や映像の色調補正を行うことができます。

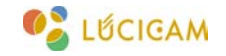

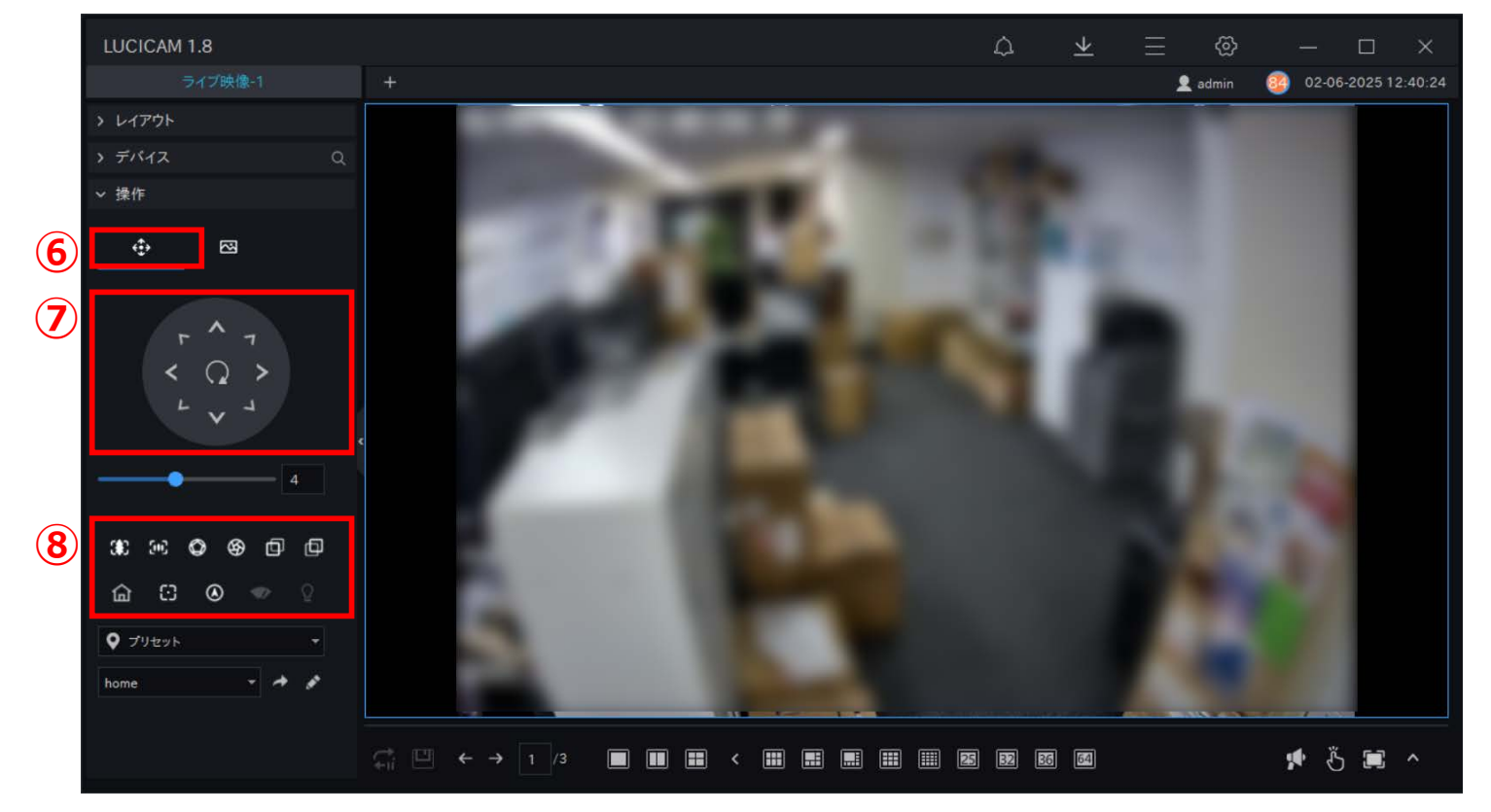

⑥カメラの遠隔操作パネルが開きます。

 ⑦ PTZ カメラの場合、各方向をクリックすることで、カメラの PTZ 操作を行うことができます。
 ⑧カメラの機能に応じた各種操作が行えます(ズームイン/ズームアウト/アイリス+/アイリス-/近くにフォーカス/ 遠くにフォーカス/ホームポジション/オートフォーカス/北位置/ワイパー/照明オン)

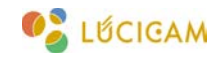

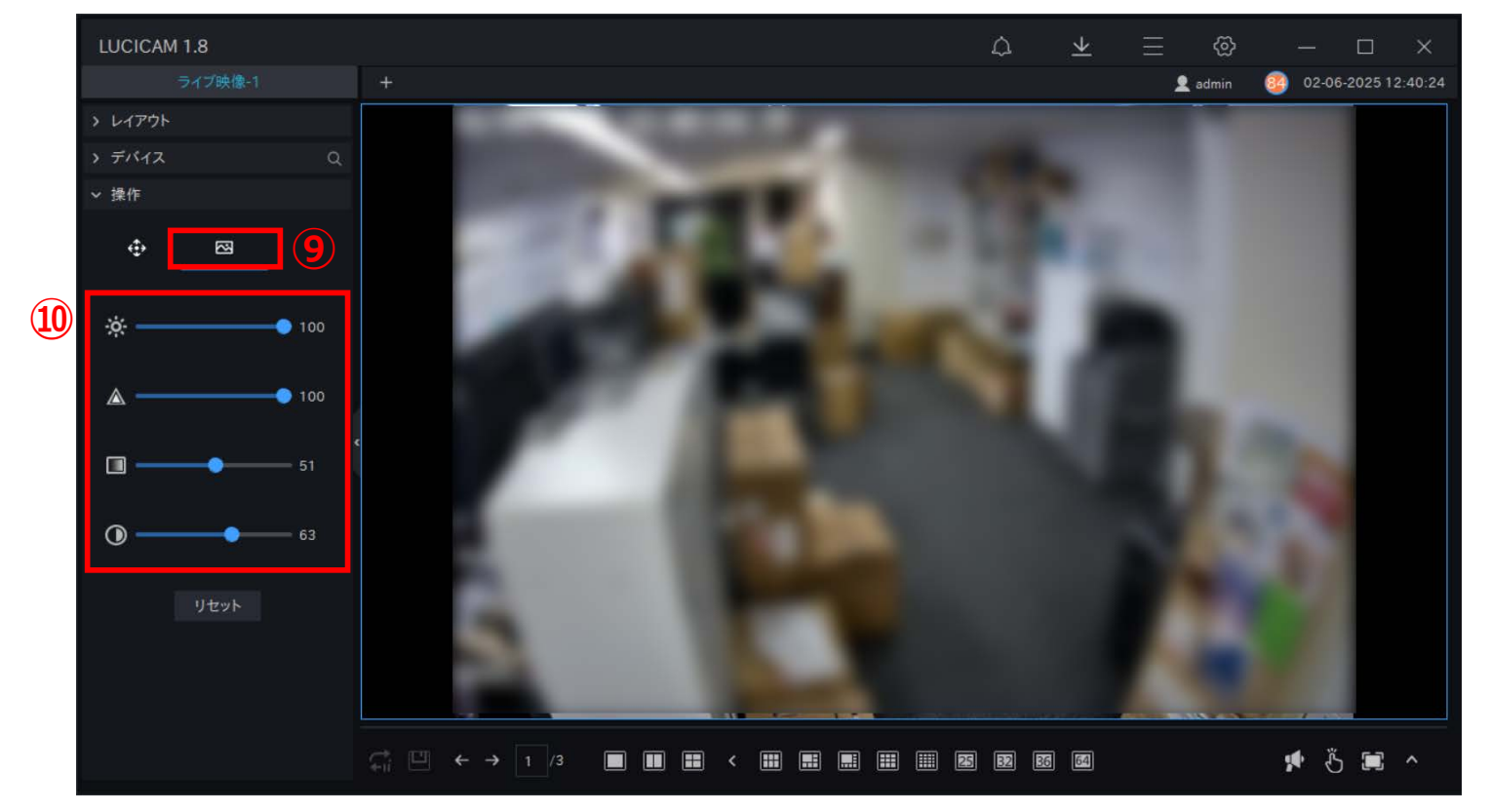

⑨映像の色調調整パネルが開きます。

⑩撮影映像の色調調整が行えます(明るさ/鮮明さ/彩度/コントラスト)

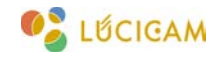

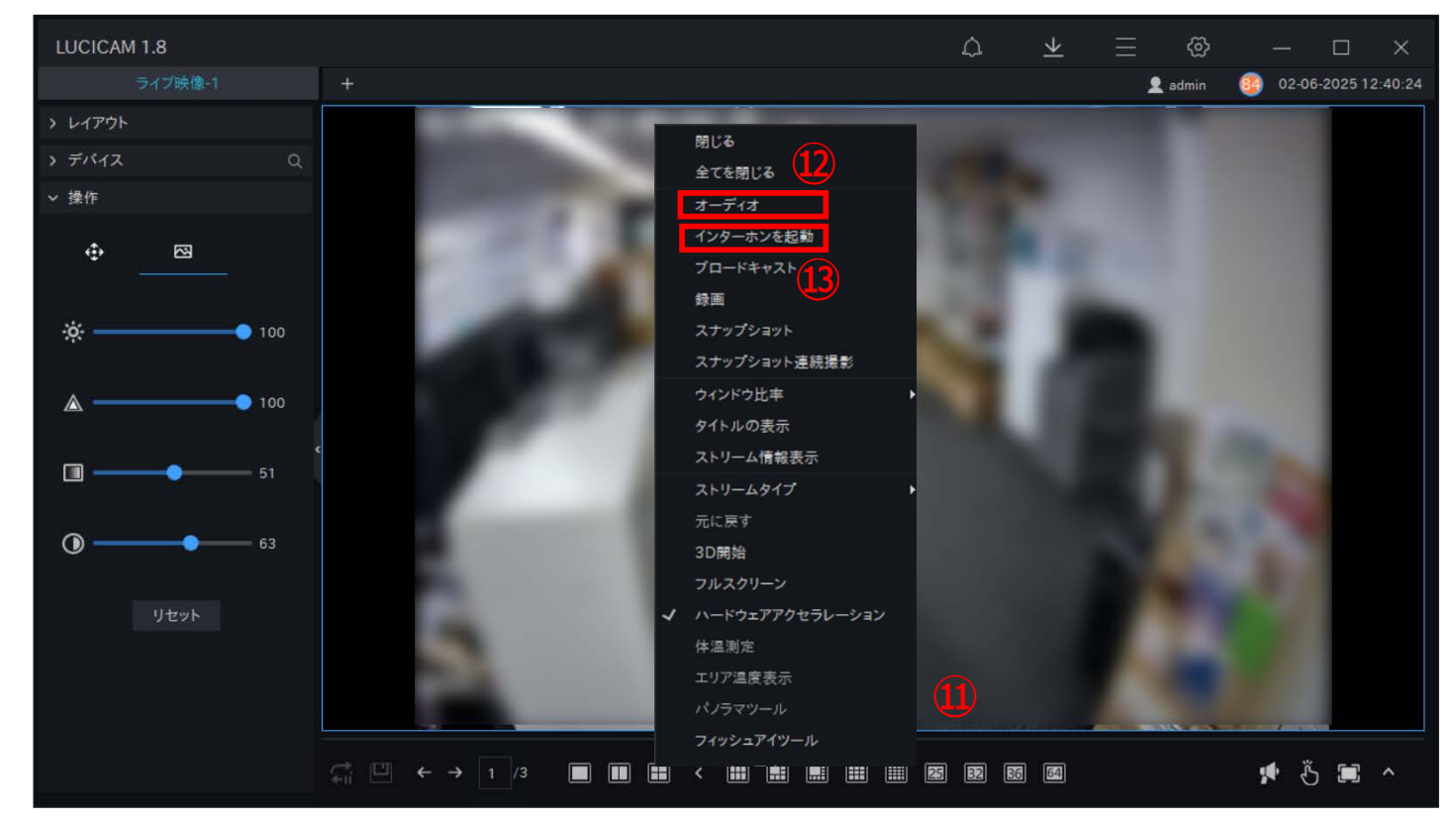

#### 音声通話の方法(一部機種のみ対応)

が開きます。

(12)オーディオ:デバイスから収集された音声をソフトウェ ア上で視聴することができます。

※内蔵マイク有 or 外付けマイクが接続されているカメラのみで使 用できます。

(1) ライブ映像上でマウスの右クリックを押すと、メニュー (3)**インターホンを起動**: PC でデバイスから収集された音 声を視聴すると同時に、PC のマイクから収集された音声 をカメラのスピーカーから出力することができます。

> ※内蔵マイク有 or 外付けマイクが接続されており、内蔵スピーカー 有 or 外付けスピーカーが接続されているカメラのみで使用できま す。

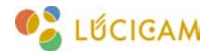

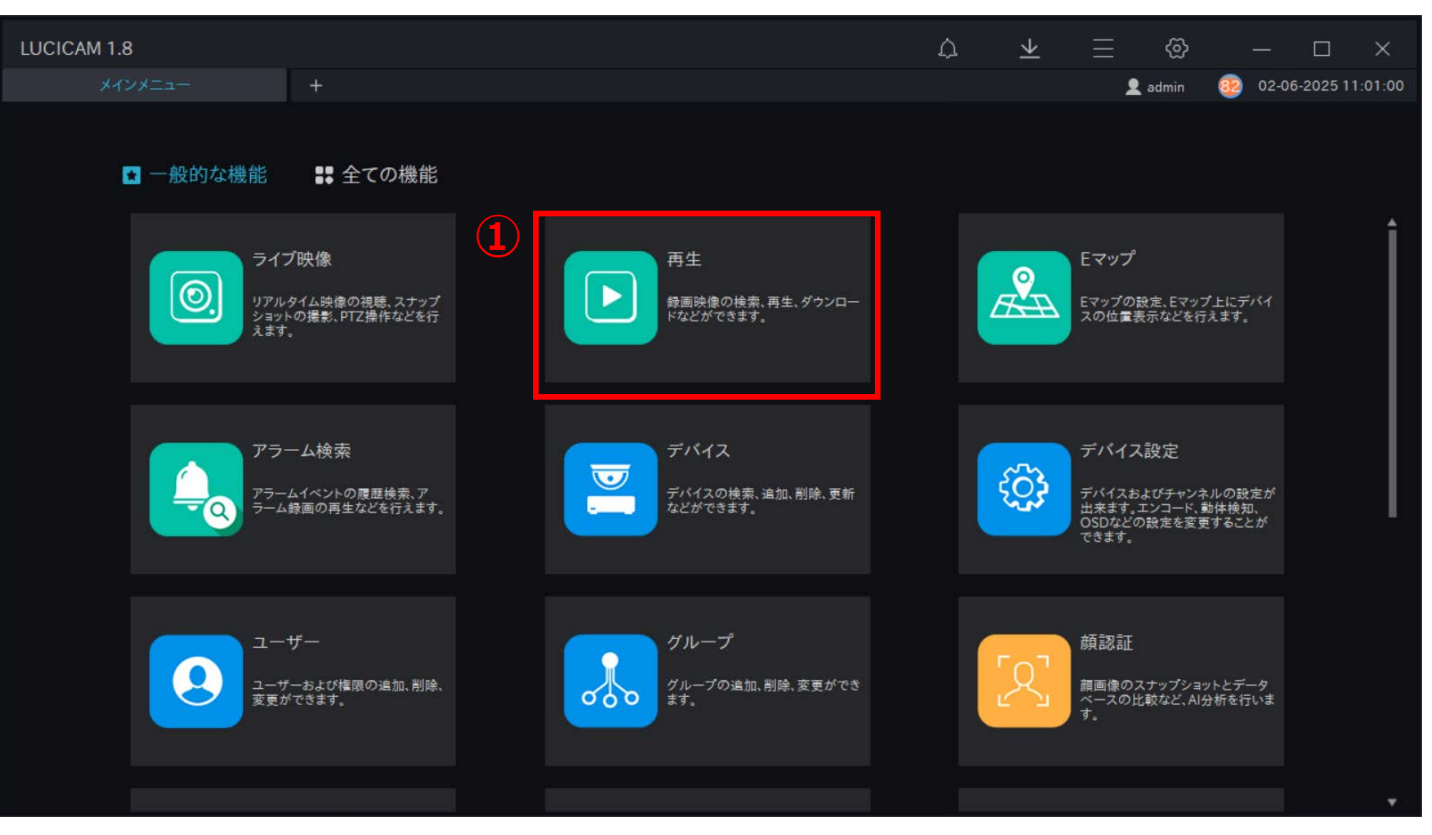

「再生」をクリックします。

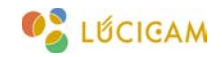

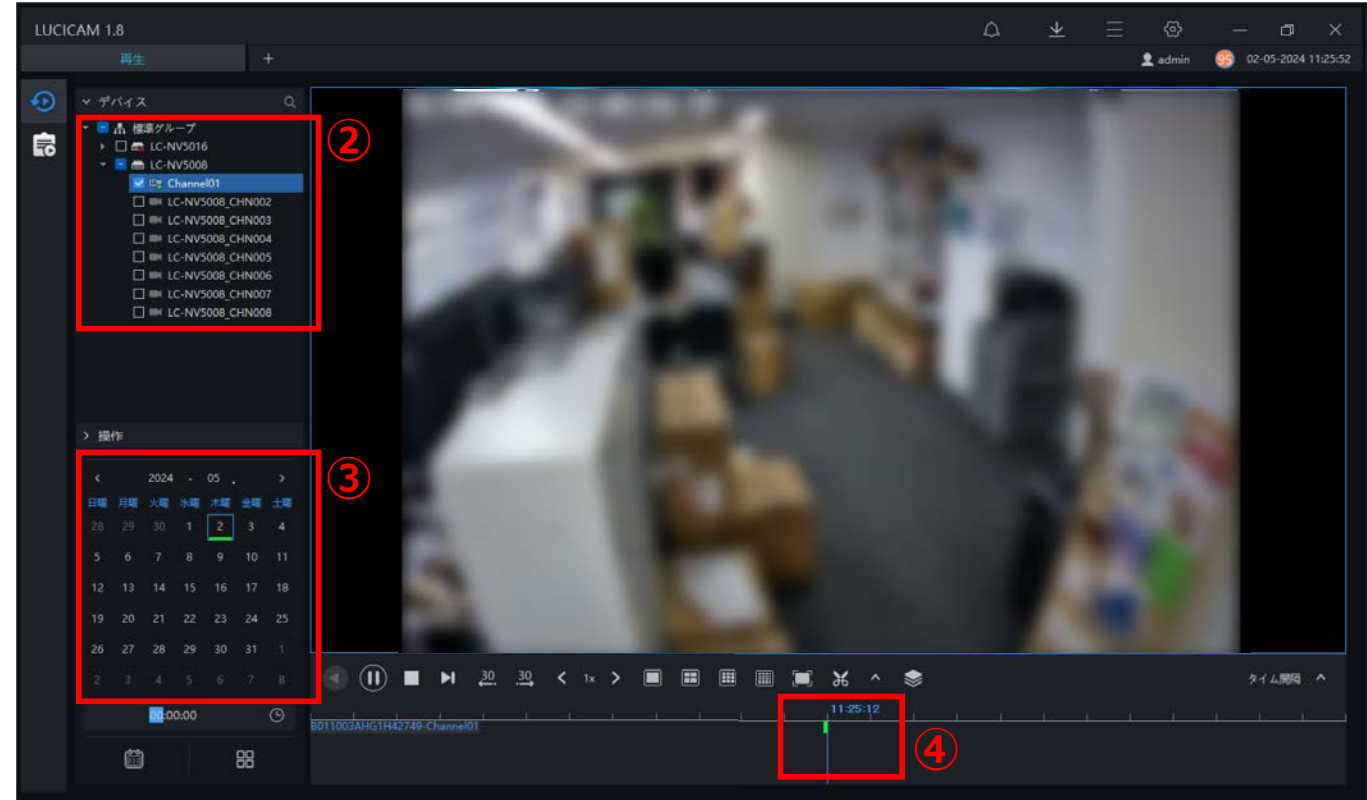

#### 録画映像の閲覧

②録画映像を閲覧したいデバイスを選択します。

③録画映像を閲覧したい日付をカレンダーから選択します。 ※緑のバーが表示されている日付に録画データがあります。

④タイムラインにカラーバーが表示されている時間帯に録画データがあります。

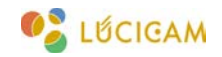

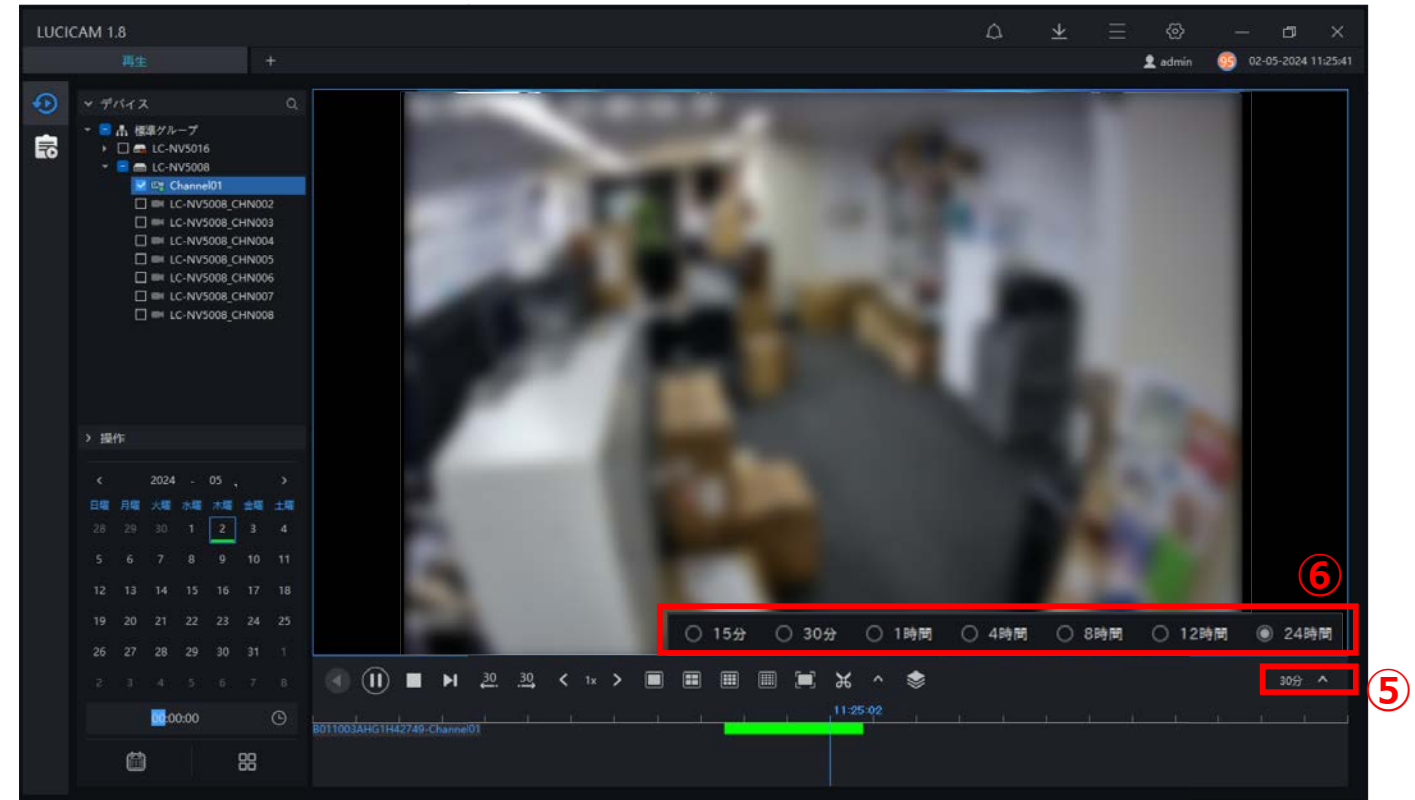

#### 録画映像の閲覧

⑤「タイム間隔」の横の「∧」をクリックしてタイムスケールを変更できます。⑥小さい値を選択すれば、タイムラインが拡大されます。

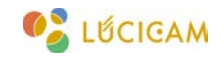

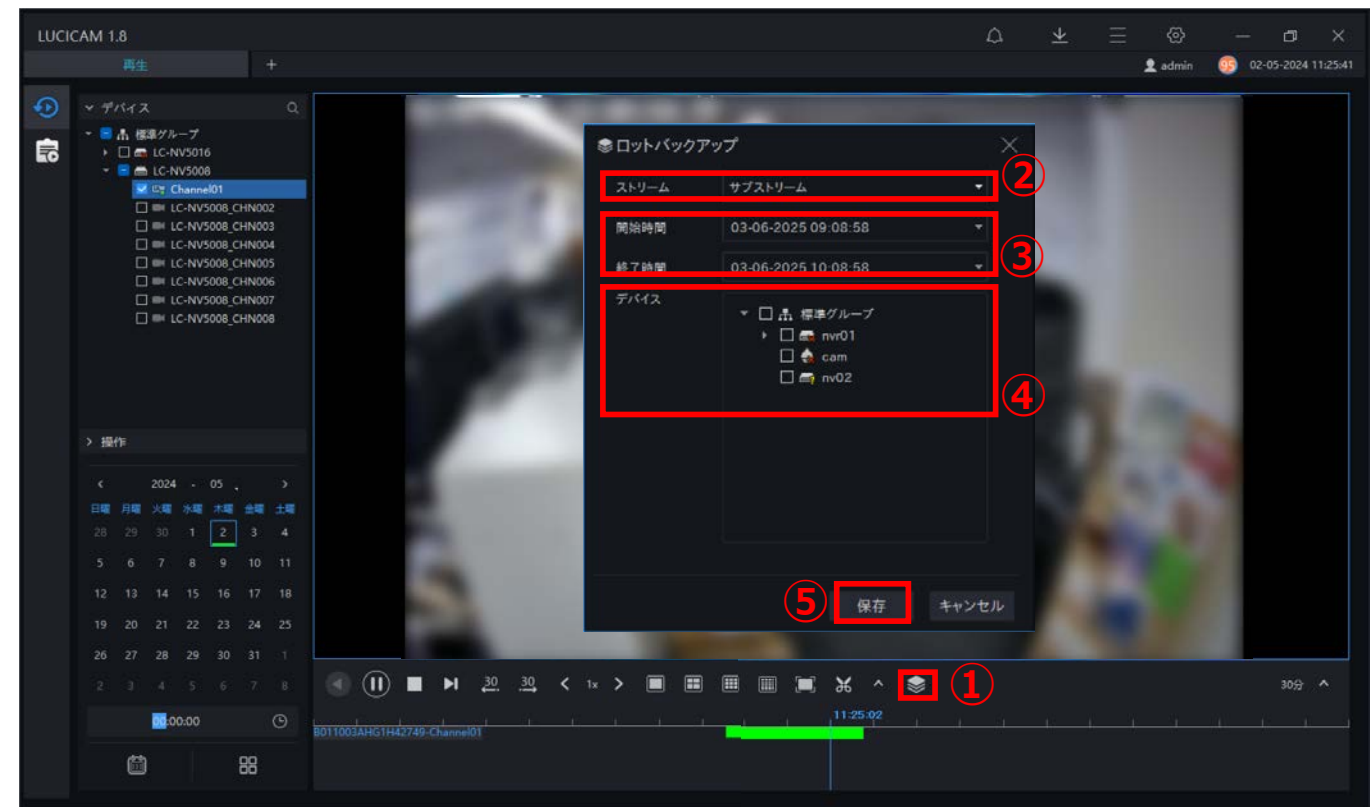

#### 録画映像のバックアップ

①バックアップのアイコンをクリックします。
 ②ストリーム:「メインストリーム(高品質)」か「サブストリーム(低品質)」のストリーム方法を選択します。

③開始時間 / 終了時間:録画データをバックアップしたい時刻を設定します。

④**デバイス**:録画データをバックアップしたいデバイス を選択します。

⑤「保存」をクリックするとバックアップが開始されます。

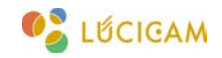

| LUCI | ICAM 1.8                                             |                                          | 6 ¥                             | ≡ ⊚ – ¤ ×                                                                                                    |
|------|------------------------------------------------------|------------------------------------------|---------------------------------|----------------------------------------------------------------------------------------------------|
|      |                                                      |                                          |                                 | 👤 admin 🛛 😳 02-05-2024 11:25:41                                                                                                    |
| •    | ~ デバイス                                               | ⊥ バックアップタスク                              |                                 | <                                                                                                    |
| -    | * 🖪 击 標準グループ                                         | ダウンロード中 バックアップ完了                         | (8)                             |                                                                                                    |
| EO   | <ul> <li>LC-NV5016</li> <li>E m LC-NV5008</li> </ul> |                                          |                                 |                                                                                                    |
|      | Channel                                              |                                          | ▶ コンティニュー II 一時停止 X 削除          |                                                                                                    |
|      |                                                      | □ 番号 チャンネル名 開始時間 終了                      | 「時間 ストリームタイプ 状態 進捗状況            |                                                                                                    |
|      |                                                      | □ 1 9305 02-06-2025 02-<br>15:32:11 15:3 | 06-2025 サブストリーム ダウンロード中 15% 15% |                                                                                                    |
|      | LC-NV50     LC-NV50                                  |                                          |                                 |                                                                                                    |
|      | LC-NV50                                              | (7)                                      |                                 |                                                                                                    |
|      |                                                      |                                          |                                 |                                                                                                    |
|      |                                                      |                                          |                                 |                                                                                                    |
|      |                                                      |                                          |                                 | CONTRACTOR OF THE OWNER OF THE OWNER |
|      | > 操作                                                 |                                          |                                 | 1 1 1 1 1 1 1 1 1 1 1 1 1 1 1 1 1 1 1                                                                                                    |
|      | < 2024 - 0                                           |                                          |                                 | 10.00                                                                                                    |
|      | 日曜 月曜 火曜 水曜 :                                        |                                          |                                 | A CONTRACTOR OF A CONTRACTOR OF A CONTRACTOR OF A CONTRACTOR OF A CONTRACTOR OF A CONTRACTOR OF A CONTRACTOR OF                                                                                                    |
|      | 28 29 30 1                                           |                                          |                                 | the second second second second second second second second second second second second second second second se                                                                                                    |
|      |                                                      |                                          |                                 | and the second second se                                                                                                    |
|      |                                                      |                                          |                                 |                                                                                                    |
|      |                                                      | □ 表示させない                                 |                                 |                                                                                                    |
|      |                                                      |                                          |                                 |                                                                                                    |
|      |                                                      |                                          | • • • • • • • • •               | 30分 ^                                                                                                    |
|      | 00:00                                                | B011003AHG1H42749-Channel01              | 11:25:02                        |                                                                                                    |
|      | <b>#</b>                                             | 00                                       |                                 |                                                                                                    |
|      |                                                      |                                          |                                 |                                                                                                    |

### バックアップ状況の確認

⑥ダウンロードのアイコンをクリックします。

⑦ダウンロードの進行状況が表示されます。

⑧ダウンロードを中止したい場合は、「一時停止」ボタンをクリックします。

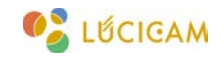

| LUCK     | CAM 1.8                                          |                         |                    |                       |                        | ۵           | $\underline{\star}$ | ≣ ⊗     | – a ×               |
|----------|--------------------------------------------------|-------------------------|--------------------|-----------------------|------------------------|-------------|---------------------|---------|---------------------|
|          | 再生                                               | +                       |                    |                       |                        |             |                     | 👤 admin | 02-05-2024 11:25:41 |
| •        | マ デバイス                                           | <u>↓</u> バックアップタスク      |                    |                       |                        |             |                     | (       |                     |
| <u> </u> | - 🖻 🚠 標準グループ                                     | ダウンロード中 パッ              | カアップ ()            |                       |                        |             |                     |         |                     |
| 5        | <ul> <li>LC-NV5016</li> <li>LC-NV5008</li> </ul> |                         |                    |                       |                        |             |                     |         |                     |
|          | Channel                                          |                         |                    |                       |                        | ŧ           | クリア                 |         |                     |
|          | LC-NV50     EC-NV50                              |                         | 開始時間               | 終了時間                  | バックアップファイルパス           |             |                     |         |                     |
|          | LC-NV50                                          | 1 9305                  | 02-06-2025 15:32:1 | 1 02-06-2025 15:33:11 | C:/Users/Alセキュリティ_常構/  | AppData/Loc | al/LUC              |         |                     |
|          |                                                  |                         |                    |                       | Tecolu/9305_0011003And | 27 MGP21_00 | 121202              |         |                     |
|          | LC-NV50     LC-NV50                              |                         |                    |                       | (11)                   |             |                     |         |                     |
|          |                                                  |                         |                    |                       |                        |             |                     |         |                     |
|          |                                                  |                         |                    |                       |                        |             |                     |         |                     |
|          |                                                  |                         |                    |                       |                        |             |                     | 100     |                     |
|          | > 操作                                             | (10)                    |                    |                       |                        |             |                     |         |                     |
|          |                                                  |                         |                    |                       |                        |             |                     |         |                     |
|          | < 2024 - 0                                       |                         |                    |                       |                        |             |                     |         |                     |
|          |                                                  |                         |                    |                       |                        |             |                     |         |                     |
|          | 5678                                             |                         |                    |                       |                        |             |                     |         |                     |
|          |                                                  |                         |                    |                       |                        |             | *                   |         |                     |
|          |                                                  |                         |                    |                       | A.D.+                  |             | ກະຍຸ                |         |                     |
|          |                                                  | L ANCEAU                |                    |                       | W 74                   |             | VIR IE              |         |                     |
|          |                                                  |                         |                    |                       | ~ ~ ~ ~ ~              |             |                     |         | 30分 ^               |
|          | 00.00                                            | 0                       |                    |                       |                        |             |                     |         |                     |
|          |                                                  | 8011003AHG1H42749-Chanr | sel01              |                       |                        |             |                     |         |                     |
|          |                                                  | 88                      |                    |                       |                        |             |                     |         |                     |
|          |                                                  |                         |                    |                       |                        |             |                     |         |                     |

#### バックアップ状況の確認

⑨「バックアップ完了」を選択します。

⑩バックアップが完了したデータがリストに表示されます。

⑪バックアップファイルパスをクリックすると、PC上の録画映像を保存したフォルダが開きます。

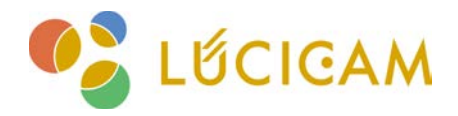

### サポート受付窓口

TEL **03-6300-9892**(受付時間:平日 9:00 ~ 12:00, 13:00 ~ 17:00) E-mail **support@ai-security.jp** (24 時間受付)

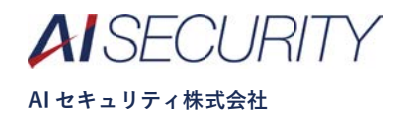